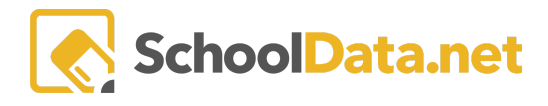

## **Individual Health Plans Data Table**

Using the Individual Health Plan Data Table, districts can generate a spreadsheet extract to monitor Individual Health Plans (IHPs) by school year, student group, school, or health concern. The extract includes data points including health concerns, diagnoses, case manager, school year, plan start date, plan annual review date, and created by the user.

## **Generating IHP Data Table**

1. Navigate to the Data Tables application by clicking on the Application Selectors across the top of the screen. Find the square labeled DE (Data Extracts) and, select the TA for Data Tables, click the enter button.

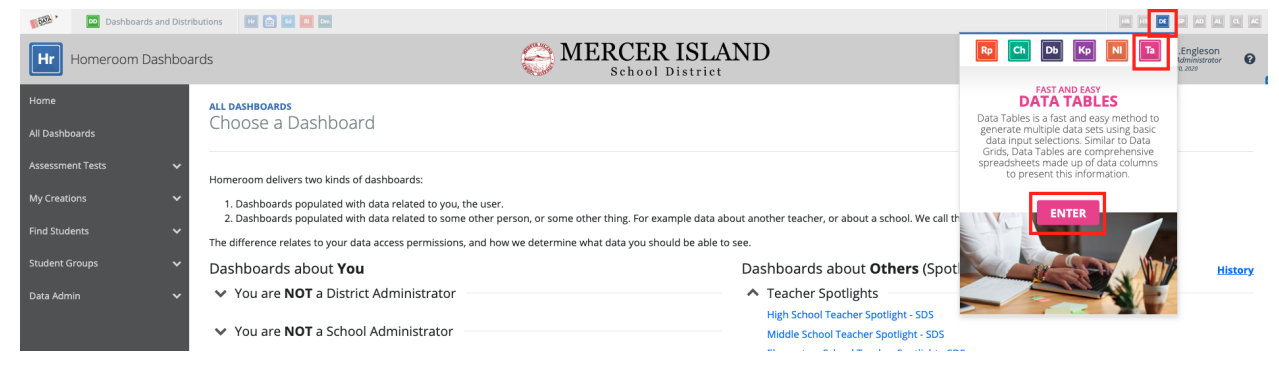

2. Click Create Data Table from the left navigation menu.

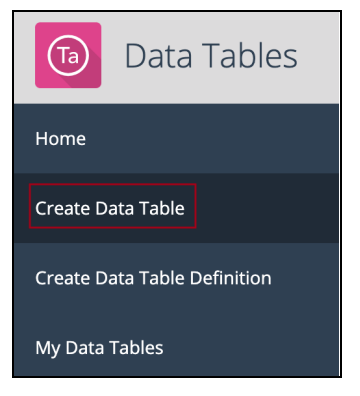

3. Click Browse Category to the right of Data Extracts.

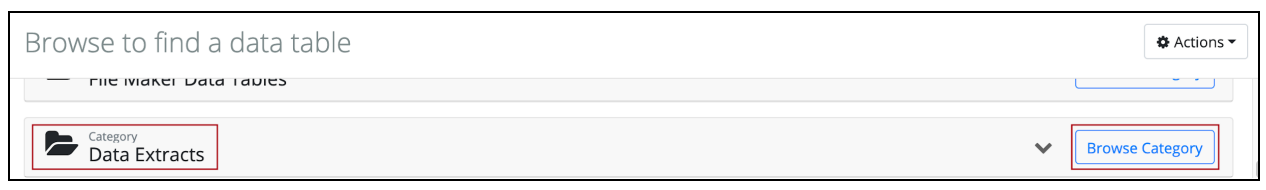

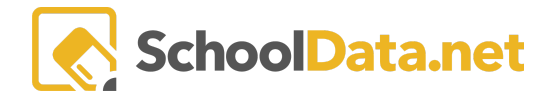

4. Scroll down the list of available Data Extracts and click **Build Data Table** to the right of Individual Health Plans.

| Browse to find a data table                      | 🌣 Actions 🔻  |
|--------------------------------------------------|--------------|
| Data Table Definition<br>Individual Health Plans | d Data Table |

5. Click Select to choose a Student Group.

| Student Group                                                                                            | Once you have<br>selected the desired<br>student group, click<br>the Add Student Group |                                                                                                 |  |  |  |
|----------------------------------------------------------------------------------------------------|----------------------------------------------------------------------------------------|-------------------------------------------------------------------------------------------------|--|--|--|
| Student Group Filters                                                                                    | Student Group Search Results                                                           |                                                                                                 |  |  |  |
| School Years (optional) Select  Current School Year Always confirm that you have the school year desired | Label                                                                                  | Columns ▼<br>Use the plus sign to add a<br>student group. Clicking<br>the blue icon next to the |  |  |  |
| My Groups Shared Groups                                                                                  |                                                                                        | name of the group will<br>NOT add the group.                                                    |  |  |  |
| District Wide School Specific My Groups is where you would locate a                                      | Mercer Island School District (20/21)                                                  | 0                                                                                               |  |  |  |
| You can use the group that you created.                                                                  | All Pre-Kindergarten 4 Students (20/21)                                                | 0                                                                                               |  |  |  |
| school specific button<br>to filter down options                                                         | All Pre-Kindergarten 5 Students (20/21)                                                | 0                                                                                               |  |  |  |
|                                                                                                    | 🗃 All Kindergarten Students (20/21)                                                    | 0                                                                                               |  |  |  |
|                                                                                                    | 🗃 All 1st Grade Students (20/21)                                                       | 0                                                                                               |  |  |  |
|                                                                                                    | 🗃 All 2nd Grade Students (20/21)                                                       | 0                                                                                               |  |  |  |
|                                                                                                    | 🗃 All 3rd Grade Students (20/21)                                                       | 0                                                                                               |  |  |  |
|                                                                                                    | All 4th Grade Students (20/21)                                                         | ٥                                                                                               |  |  |  |
|                                                                                                    | 1 - 34 of 34 ≪ < Page 1 of 1 \$ > >                                                    | S0 per page ≑                                                                                   |  |  |  |
| ▲ Your Selected Student Group <b></b>                                                                    |                                                                                        |                                                                                                 |  |  |  |

- 6. Click **Select** to choose a **School Year**.
- 7. Click Generate Data Table in the upper right once a Student Group and School Year have been selected.

| Individual Health Plans                                                                                                    | View Description Generate Data Table |
|----------------------------------------------------------------------------------------------------|--------------------------------------|
| Please Make a Selection for All Required Fields         Student Group (required)         Select       School Year (optional)         Mercer Island School District (19/20) × |                                      |

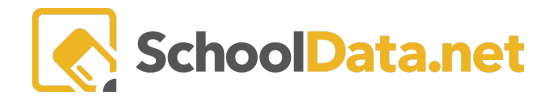

## 8. A preview of the IHP Data Table will be displayed. Click **Download XLSX in** the upper left to export the data table to Excel.

| You are previewing a maximum of 100 records. To view more, please download the file. You can also save this configuration to use at a later time.  Download Validation Workbook |                 |                        |             |            |              |  |  |  |
|----------------------------------------------------------------------------------------------------|-----------------|------------------------|-------------|------------|--------------|--|--|--|
| Student                                                                                                    | tudent Other ID |                        | Grade Level | Birth Date | Case Manager |  |  |  |
|                                                                                                    |                 | Islander Middle School | 7           | 2006-09-02 |              |  |  |  |
|                                                                                                    |                 | Islander Middle School | 7           | 2007-02-15 |              |  |  |  |
|                                                                                                    |                 | Island Park Elementary | 5           | 2008-11-24 |              |  |  |  |
|                                                                                                    |                 | Island Park Elementary | 5           | 2008-11-24 |              |  |  |  |
|                                                                                                    |                 | Islander Middle School | 6           | 2006-12-19 |              |  |  |  |

## 9. An Excel export of the data table will download.

|   | A           | В       | С                      | D         | E          | F           | G             | н                                                 | 1          | J             | К                    |
|---|-------------|---------|------------------------|-----------|------------|-------------|---------------|---------------------------------------------------|------------|---------------|----------------------|
| 1 | StudentName | OtherId | School                 | GradeLeve | BirthDate  | CaseManager | HealthConcern | Diagnosis                                         | SchoolYear | PlanStartDate | PlanAnnualReviewDate |
| 2 | *****       |         | Islander Middle School | 7         | 2006-09-02 | *****       | Diabetic      | Type I Diabetes                                   | 20         | 9/5/19 0:00   | 9/5/20 0:00          |
| 3 | *****       | *****   | Islander Middle School | 7         | 2007-02-15 | *****       | Other         | Ulcerative Colitis                                | 20         | 1/21/20 0:00  | 1/21/21 0:00         |
| 4 | *****       | *****   | Island Park Elementary | 5         | 2008-11-24 | *****       | Allergy       | Life-threatening Allergy to Peanuts and Tree Nuts | 20         | 9/2/20 0:00   | 9/2/21 0:00          |
| 5 | *****       | *****   | Island Park Elementary | 5         | 2008-11-24 | *****       | Asthma        | Asthma                                            | 20         | 9/2/20 0:00   | 9/2/21 0:00          |
| 6 | *****       | *****   | Islander Middle School | 6         | 2006-12-19 | *****       | Seizure       | Myoclonic seizures                                | 20         | 1/21/20 0:00  | 1/21/21 0:00         |